# **PartnerCom** eSupport

### 1. Open Windows Live Mail and click on the File menu's down arrow next to the home tab.

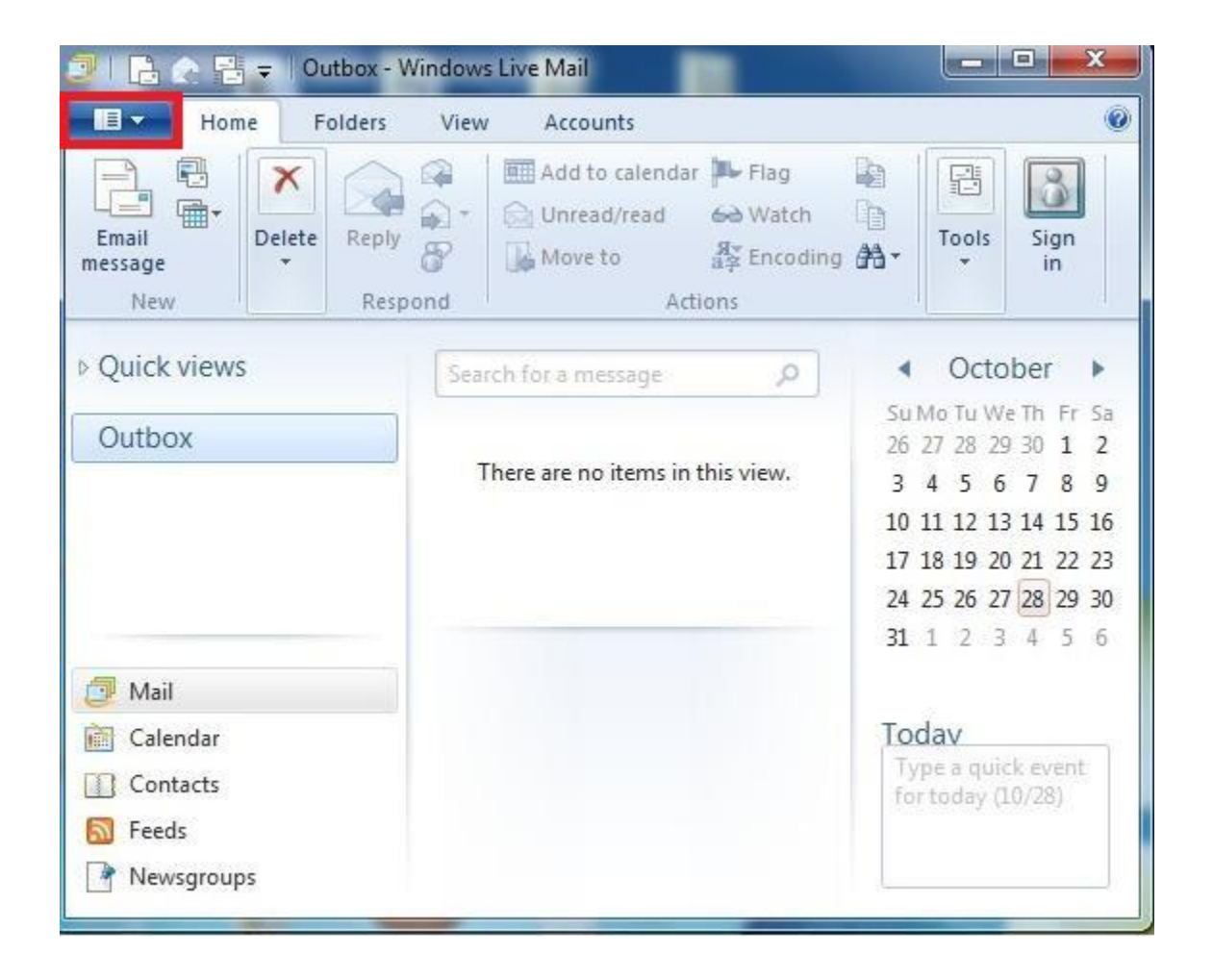

2. Click on Options and then select Email Accounts.

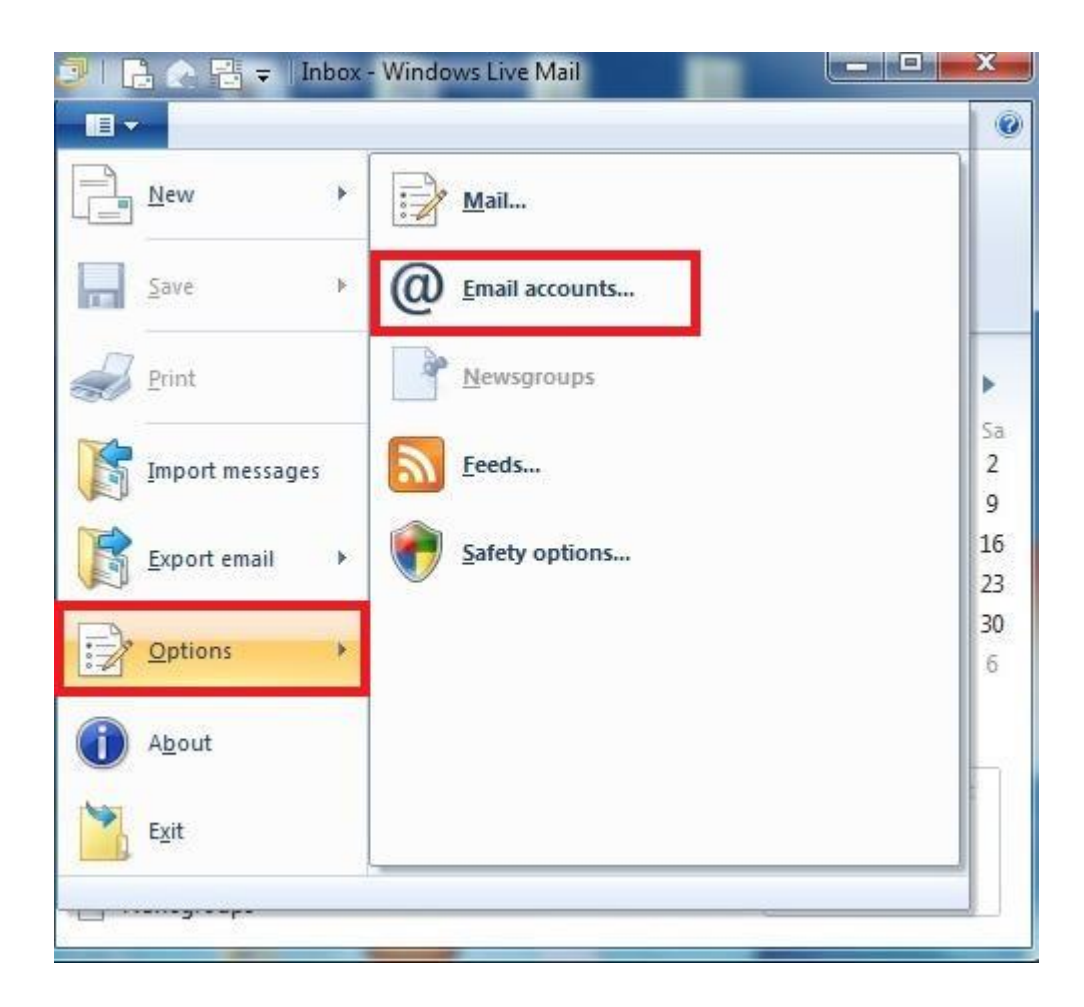

**3.** Click on the **Add** button.

| Mail     | Add           |
|----------|---------------|
| Account) | Remove        |
|          | Properties    |
|          | Set as Defaul |
|          | Import        |
|          | Export        |
|          |               |

4. Add your email accounts settings using the information provided by your ISP.

- **Email Address** Enter your email address in the format of *username@partnercom.net*
- **Password** As provided by your ISP
- **Display Name** Enter the name you wish others to see in the from field of a message from you

**5.** Place a check mark next to **Manually configure server settings** to bring up further settings.

| r you have a Windows Live ID, sign in ho<br>iign in to Windows Live<br>mail address:<br>username@domain.ext<br>Set a Windows Live email address | Most email accounts work with Windows Live Mail<br>including<br>Hotmail |
|----------------------------------------------------------------------------------------------------|-------------------------------------------------------------------------|
| assword:                                                                                                    | and many others.                                                        |
|                                                                                                    |                                                                         |
| Remember this password                                                                                                    | 20                                                                      |
| )isplay name for your sent messages:                                                                                                    |                                                                         |
| display name                                                                                                    | ]                                                                       |
| Manually configure server settings                                                                                                    | 10                                                                      |

6. Configure the server settings using the information provided by your ISP.

#### **Incoming Server Information**

- Server Type Choose your prefered server type. POP3 (default) or IMAP
- Server Address For the incoming POP3 server name enter *pop3.partnercom.net 110* or for IMAP enter *imap.partnercom.net 143*
- **Port** Enter 110 (default)
- Logon User Name Enter the first part of your email address

#### **Outgoing Server Information**

- Server Address For SMTP enter *smtp.partnercom.net* 587 or for IMAP enter *imap.partnercom.net* 143
- **Port** 587 (25 is default)
- Check mark Requires authentication

| Wind | ows | Live  | Mail    |
|------|-----|-------|---------|
|      |     | LITE. | TA ICAL |

## Configure server settings If you don't know your email server settings, contact your ISP or network administrator.

| Incoming server information        |           | Outgoing server information        |       |  |
|------------------------------------|-----------|------------------------------------|-------|--|
| Server type:                       |           | Server address:                    | Port: |  |
| POP                                | -         | smtp.domain.ext                    | 587   |  |
| Server address:                    | Port:     | Requires a secure connection (SSL) |       |  |
| pop3.domain.ext                    | 110       | ta requires addrended of           |       |  |
| Requires a secure connection (SSL) | 2008 - 10 |                                    |       |  |
| Authenticate using:                |           |                                    |       |  |
| Clear text                         | -         |                                    |       |  |
| Logon user name:                   |           |                                    |       |  |
| username                           |           |                                    |       |  |
|                                    | 65        |                                    |       |  |
|                                    |           |                                    |       |  |
|                                    |           |                                    |       |  |
|                                    |           |                                    |       |  |
|                                    |           | Cancel Back                        | Next  |  |

×

7. Click on Next and then Finish.

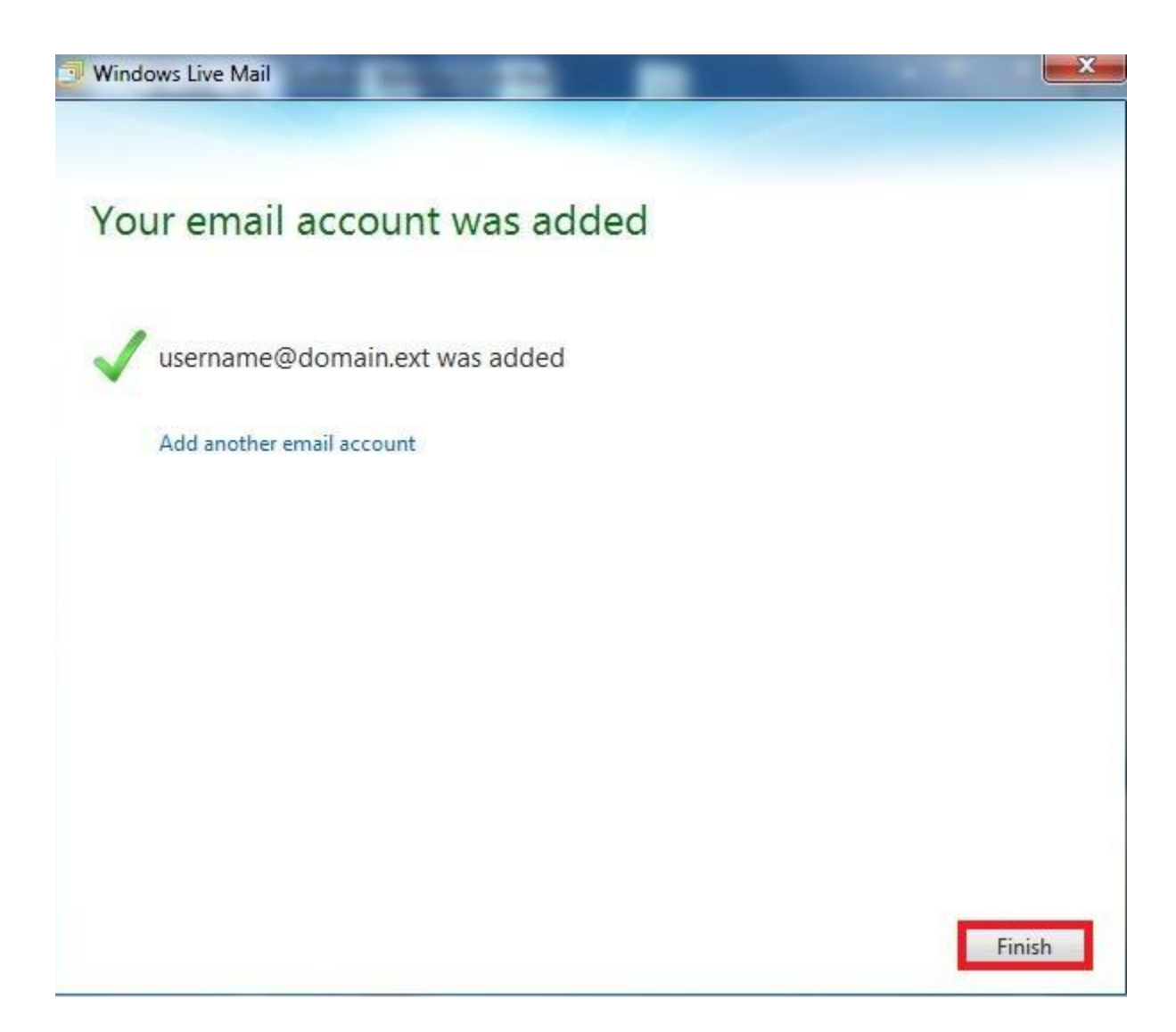

All text and original graphics copyright ©1993-2017 Partner Communications Cooperative All Rights Reserved.